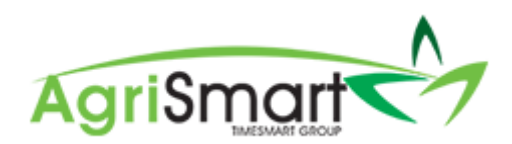

# DELETING A DRAFT/CHECKED PAYSLIP

1. Hover on *Payroll* and click on *Pay Periods*:

| Payroll 👻  | Rosters - | Tasks 🔻 | Setup 👻 |
|------------|-----------|---------|---------|
| Payroll Wi | zard      |         | ×.      |
| Pay Period | ds        |         |         |

2. Select the *Team Member* whose payslip It is that you want to delete and/or select the *Pay Period* you are processing:

| Salary / Wages Paid Report | rt                               |                                                                              |                                                                |               | Add Pay Periods             | 🗴 Export  | 🔒 Print |
|----------------------------|----------------------------------|------------------------------------------------------------------------------|----------------------------------------------------------------|---------------|-----------------------------|-----------|---------|
| Location all               | Team Member<br>George Hamilton 🔻 | From<br>Jul 29 2019<br>Zero Pay Amount<br>show all<br>or Pay Period : Jul 29 | To<br>Aug 11 2019<br><b>CO</b><br>2019 to Aug 11 2019 <b>v</b> | Employee Type | Temunera<br>Temunera<br>all | tion Type | T       |

# This will automatically bring up the correct pay period for the correct team member(s):

| Team<br>Emplo<br>Remuner | n Member : <u>Geo</u><br>Location : Wai<br>byee Type : Full<br>ation type : Sala | org <u>e Hamilton</u><br>hou Farm<br>-time<br>ary |             |                       |                     |                 |                                |                 |               |           |     |
|--------------------------|----------------------------------------------------------------------------------|---------------------------------------------------|-------------|-----------------------|---------------------|-----------------|--------------------------------|-----------------|---------------|-----------|-----|
|                          |                                                                                  |                                                   | view        | wing records : 1 to 1 | of 1                |                 |                                |                 | 🤣 Show Ex     | tra Colun | nns |
| Payslip                  | From                                                                             | То                                                | Amount paid | Standard salary       | Minimum wage top-up |                 | Adjustments                    |                 | Extra payment | s         |     |
|                          |                                                                                  |                                                   |             |                       |                     | Annual<br>leave | Statutory<br>holiday<br>worked | Unpaid<br>leave |               |           |     |
| ~                        | Jul 29 2019                                                                      | Aug 11 2019                                       | 2346.97     | 2323.08               | 0.00                | 23.89           | 0.00                           | 0.00            | 0.0           | ) 🕜       |     |
|                          |                                                                                  | Total :                                           | 2346.97     | 2323.08               | 0.00                | 23.89           | 0.00                           | 0.00            | 0.0           | )         |     |

# 3. Click on the tick icon:

| Tean<br>Emplo<br>Remuner | n Member : <u>Geo</u><br>Location : Wai<br>byee Type : Full<br>ation type : Sala | <u>orge Hamilton</u><br>hou Farm<br>-time<br>ary |             |                       |                     |                 |                                |                 |                |           |        |     |
|--------------------------|----------------------------------------------------------------------------------|--------------------------------------------------|-------------|-----------------------|---------------------|-----------------|--------------------------------|-----------------|----------------|-----------|--------|-----|
|                          |                                                                                  |                                                  | view        | wing records : 1 to 1 | of 1                |                 |                                |                 | 🤣 S            | Show Extr | a Colu | mns |
| Payslip                  | From                                                                             | То                                               | Amount paid | Standard salary       | Minimum wage top-up |                 | Adjustments                    |                 | Extra payments |           |        |     |
|                          |                                                                                  |                                                  |             |                       |                     | Annual<br>leave | Statutory<br>holiday<br>worked | Unpaid<br>leave |                |           |        |     |
| ~                        | Jul 29 2019                                                                      | Aug 11 2019                                      | 2346.97     | 2323.08               | 0.00                | 23.89           | 0.00                           | 0.00            | 0              | 0.00      | Ø      |     |
|                          |                                                                                  | Total :                                          | 2346.97     | 2323.08               | 0.00                | 23.89           | 0.00                           | 0.00            |                | 0.00      |        |     |

# This will bring up the current payslip:

| Payslip : George Hamilton  | 🗙 Delete | ♀ Send  | 🖂 Email             | 🔒 Print | 🖉 Edit      |                    |        |  |
|----------------------------|----------|---------|---------------------|---------|-------------|--------------------|--------|--|
| Payslip                    |          |         |                     |         |             |                    |        |  |
| George Hamilton            |          |         | Pay Period          |         | Jul 29 2019 | to Aug 11 2019     |        |  |
| 29 Liverpool Street        |          |         | Pay Date :          |         | Aug 15 2019 | 9                  |        |  |
| Hamilton 3204              |          |         | Tax Code :          |         | M           |                    |        |  |
| 0800110172                 |          |         | Status :            |         | Draft       |                    |        |  |
|                            |          |         | Bank Account Number |         | 12-2343-475 | 12-2343-4755532-50 |        |  |
|                            |          |         | Payslip ID :        |         | 381         |                    |        |  |
| Payments                   |          |         | Deductions          |         |             |                    |        |  |
|                            | Hours    | Amount  |                     |         |             |                    | Amount |  |
| Standard Salary            | 80       | 1503.26 | PAYE :              |         |             |                    | 468.23 |  |
| Annual Leave (3 days)      | 30       | 643.71  | KiwiSaver :         |         |             | 4%                 | 85.88  |  |
| Rent *                     |          | 200.00  | Rent :              |         |             |                    | 200.00 |  |
|                            |          |         | Salary Sacrifice :  |         |             |                    | 60.00  |  |
| Non-Taxable Allowances     |          |         |                     |         |             |                    |        |  |
| Wet Weather Gear           |          | 14.25   |                     |         |             |                    |        |  |
| Phone Allowance            |          | 8.50    |                     |         |             |                    |        |  |
| Total Taxable Payments     |          | 2346.97 | Total Deductions    |         | 814.11      |                    |        |  |
| Total Extra Payments       |          | 0.00    | Total Extra Tax     |         |             |                    |        |  |
| Total Non-Taxable Payments |          | 22.75   |                     |         |             |                    |        |  |
| N ( B                      |          |         |                     |         |             |                    |        |  |
| Net Pay                    |          |         |                     |         | 1555.61     |                    |        |  |

#### 4. Click the *Delete* button:

*NB: If there is no 'Delete' button, this means you have finalised the payslip – contact us if this is the case* 

| Payslip : George Hamilton            |       | 🗙 Delete | 🔎 Send           | 🖂 Email             | 🔒 Print | 🕼 Edit      |                |         |
|--------------------------------------|-------|----------|------------------|---------------------|---------|-------------|----------------|---------|
| Payslip                              |       |          | 1                |                     |         |             |                |         |
| George Hamilton                      |       |          | Pa               | y Period :          |         | Jul 29 2019 | to Aug 11 2019 |         |
| 29 Liverpool Street<br>Hamilton 3204 |       |          | Pa               | y Date :            |         | Aug 15 2019 | 9              |         |
| 0800110172                           |       |          | Ta               | x Code :            |         | м           |                |         |
| 0000110112                           |       |          | Sta              | atus :              |         | Draft       |                |         |
|                                      |       |          |                  | nk Account Number : |         | 12-2343-475 | 55532-50       |         |
|                                      |       | Pa       | yslip ID :       |                     | 381     |             |                |         |
| Payments                             |       |          | De               | ductions            |         |             |                |         |
|                                      | Hours | Amount   |                  |                     |         |             |                | Amount  |
| Standard Salary                      | 80    | 1503.26  | PA               | YE :                |         |             |                | 468.23  |
| Annual Leave (3 days)                | 30    | 643.71   | Kiv              | wiSaver :           |         |             | 4%             | 85.88   |
| Rent *                               |       | 200.00   | Re               | ent :               |         |             |                | 200.00  |
|                                      |       |          | Sa               | lary Sacrifice :    |         |             |                | 60.00   |
| Non-Taxable Allowances               |       |          |                  |                     |         |             |                |         |
| Wet Weather Gear                     |       | 14.25    |                  |                     |         |             |                |         |
| Phone Allowance                      |       | 8.50     |                  |                     |         |             |                |         |
| Total Taxable Payments               |       | 2346.97  | Total Deductions |                     |         |             |                | 814.11  |
| Total Extra Payments                 |       | 0.00     | То               | tal Extra Tax       |         |             |                | 0.00    |
| Total Non-Taxable Payments           |       | 22.75    |                  |                     |         |             |                |         |
|                                      |       |          |                  |                     |         |             |                |         |
| Net Pay                              |       |          |                  |                     |         |             |                | 1555.61 |

# 5. Click *OK*:

| c3.timesmart.co.nz says       |    |        |
|-------------------------------|----|--------|
| Delete Payslip, are you sure? |    |        |
|                               | ОК | Cancel |

This will take you back to the *Salary/Wages Paid Report* where you will see that the tick icon is no longer there – indicating that there is no payslip:

| Team Member : <u>George Hamilton</u><br>Location : Waihou Farm<br>Employee Type : Full-time<br>Remuneration type : Salary |                                                    |             |             |                 |                     |                 |                             |                 |              |     |  |
|----------------------------------------------------------------------------------------------------|----------------------------------------------------|-------------|-------------|-----------------|---------------------|-----------------|-----------------------------|-----------------|--------------|-----|--|
|                                                                                                    | viewing records : 1 to 1 of 1 🛷 Show Extra Columns |             |             |                 |                     |                 |                             |                 |              |     |  |
| Payslip                                                                                                    | From                                               | То          | Amount paid | Standard salary | Minimum wage top-up | Adjustments     |                             |                 | Extra paymen | ts  |  |
|                                                                                                    |                                                    |             |             |                 |                     | Annual<br>leave | Statutory holiday<br>worked | Unpaid<br>leave |              |     |  |
| +                                                                                                    | Jul 29 2019                                        | Aug 11 2019 | 2346.97     | 2323.08         | 0.00                | 23.89           | 0.00                        | 0.00            | 0.0          | 0 🗷 |  |
|                                                                                                    |                                                    | Total :     | 2346.97     | 2323.08         | 0.00                | 23.89           | 0.00                        | 0.00            | 0.0          | 0   |  |